# APP-InfoCaccia

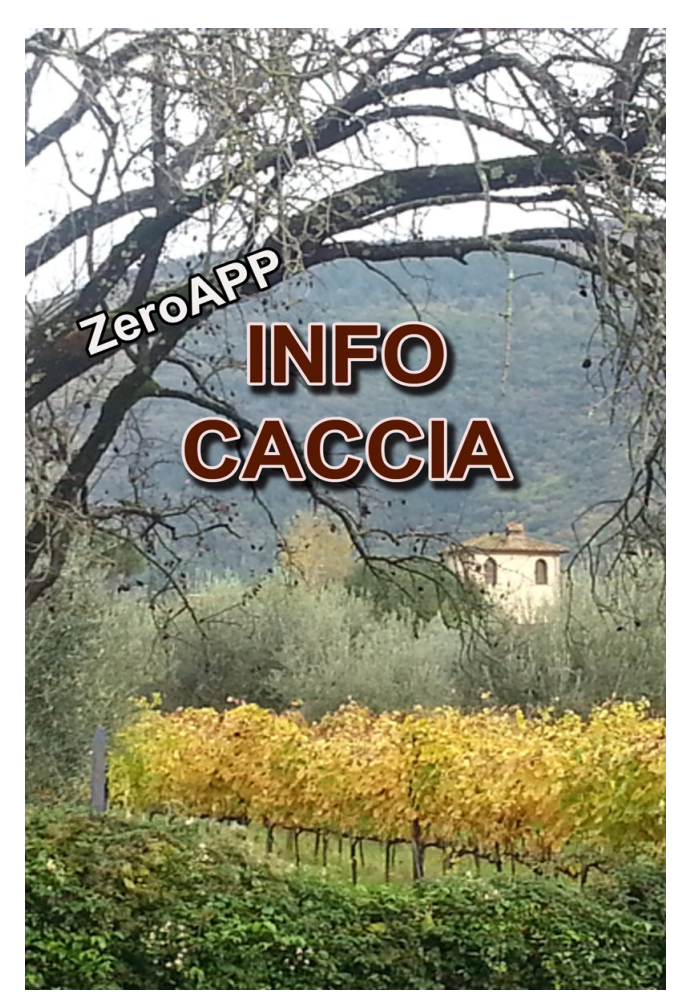

# Manuale d'uso

Revisione 3.03

| Data:      | Rev: | Paragrafo: | Descrizione modifica:                                 |
|------------|------|------------|-------------------------------------------------------|
| 31/07/2021 | 3.02 |            | Aggiornamento generale                                |
| 28/10/2021 | 3.03 |            | Aggiunte note per prenotazione squadre con nominativi |
|            |      |            |                                                       |

# **INDICE GENERALE**

# Indice generale

| 1 INTRODUZIONE                                            | 3 |
|-----------------------------------------------------------|---|
| 2 INSTALLAZIONE                                           | 3 |
| 2.1 Ricerca sui Market                                    | 3 |
| 3 UTILIZZO                                                | 3 |
| 3.1 La Home Page                                          | 3 |
| 3.2 La Prenotazione Caccia                                | 4 |
| 3.2.1 Apertura di una cacciata                            | 4 |
| 3.2.2 Chiusura di una cacciata                            | 4 |
| 3.2.3 Scheda Cacciatore                                   | 5 |
| 3.2.4 Storico Prenotazioni                                | 5 |
| 3.2.5 Caccia a squadre con nominativi (Modulo aggiuntivo) | 6 |
|                                                           |   |

# **1 INTRODUZIONE**

Questa applicazione è progettata per smartphone e tablet ed è disponibile per i due sistemi operativi più diffusi, ovvero Android e iOS.

Chi installa questo applicativo sul proprio smartphone, può rimanere anonimo oppure ha la possibilità di registrarsi, fornendo i propri dati ed una email.

Una caratteristica fondamentale della APP e la possibilità di consultare le varie notizie e pagine, anche in assenza di Internet.

## **2 INSTALLAZIONE**

#### 2.1 Ricerca sui Market

Per scaricare questa applicazione occorre ricercare il nome "*Info Caccia*" sui market di Android e iOS.

Una volta terminata l'installazione sul telefono, la APP è già pronta per essere utilizzata. Gli unici dati richiesti sono **l'area di interesse** per ricevere le notizie solo dagli ATC di proprio interesse e **cod. fiscale e cod. cacciatore** per utilizzare l'applicazione nelle prenotazioni di caccia.

## **3 UTILIZZO**

### 3.1 La Home Page

La home-page della APP mostra, in ordine di data di pubblicazione, le notizie inserite all'interno di un archivio Web.

N.B. Le notizie, dopo averle scaricate, sono disponibili anche in assenza di internet.

| I<br>Sistema mobile p | ¥ ¥ @<br>nfoCacci<br>er la prenotazione us | ଲିଲା 95% 🗎 10:35<br><b>a</b><br>scite di caccia |
|-----------------------|--------------------------------------------|-------------------------------------------------|
|                       | í                                          |                                                 |
| ZERO<br>BXATE         | ZIONE SEDE ZERC                            | DBYTE SISTEMI<br>27/04/2017 11:55               |
| ZERO<br>SIFA          | GGI LA PRENOTAZI<br>DA SMARTPHONE          | ONE DI CACCIA<br>09/03/2015 16:10               |
| NASC                  | E IL PROGETTO IN                           | FOCACCIA<br>19/02/2015 18:00                    |

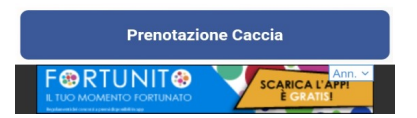

## 3.2 La Prenotazione Caccia

Cliccando sul pulsante in basso Prenotazione Caccia,

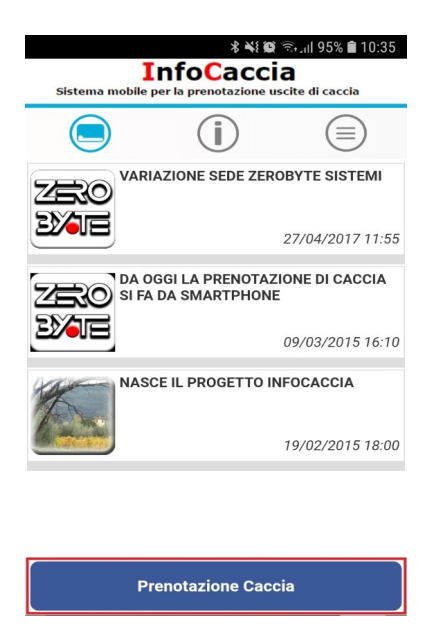

si accede ad una pagina dove poter inserire **cod. fiscale** e **cod. cacciatore** ed essere così riconosciuti dal sistema come iscritti al proprio ATC (nella SELEZIONE AMBITO compariranno tutti gli ATC a cui un cacciatore è iscritto).

Il tasto **RESET** (in alto a destra) serve per cancellare i codici inseriti in modo da poterli reinserire. Questo inserimento viene fatto solo la prima volta. La APP memorizza i dati. Possono essere cancellati o variati tramite il tasto RESET.

N.B. Secondo la configurazione impostata sul sistema, l'apertura e chiusura di una caccia a squadre può prevedere l'inserimento del solo numero di partecipanti (iniziali e finali) o l'inserimento nominale di tutti i partecipanti (vedi capitolo 3.2.5).

#### 3.2.1 Apertura di una cacciata

**CACCIA SINGOLA** = Per aprire una cacciata seguire le seguenti istruzioni:

gestione caccia singola  $\rightarrow$  nuova prenotazione  $\rightarrow$  data e ora apertura  $\rightarrow <u>qui il sistema fa un primo</u>$  $<u>controllo e propone al cacciatore solo le cacciate a cui può accedere</u> <math>\rightarrow$  scelta cacciata  $\rightarrow$  scelta distretto  $\rightarrow$  scelta zona (o altana)  $\rightarrow$  PRENOTA  $\rightarrow <u>qui il sistema fa un secondo controllo e blocca</u>$  $<u>la richiesta se il cacciatore non può prenotare nella altana scelta</u> <math>\rightarrow$  **prenotazione effettuata** 

**CACCIA A SQUADRE =** Per aprire una cacciata seguire le seguenti istruzioni:

gestione caccia a squadre  $\rightarrow$  nuova prenotazione  $\rightarrow$  data e ora apertura  $\rightarrow <u>qui il sistema fa un</u>$  $<u>controllo e fa proseguire il cacciatore solo se può effettuare la prenotazione</u> <math>\rightarrow$  scelta cacciata  $\rightarrow$ scelta zona  $\rightarrow$  numero cacciatori e numero ospiti di inizio battuta di caccia  $\rightarrow$  PRENOTA  $\rightarrow$ **prenotazione effettuata** 

#### 3.2.2 Chiusura di una cacciata

**CACCIA SINGOLA** = Per chiudere una cacciata seguire le seguenti istruzioni: gestione caccia singola  $\rightarrow$  chiudi prenotazione  $\rightarrow$  ora chiusura  $\rightarrow$  colpi sparati  $\rightarrow$  capi abbattuti  $S/N \rightarrow in caso di capi abbattuti il sistema chiede sesso e fascetta di ogni capo abbattuto (solo$  $delle specie cacciabili) <math>\rightarrow$  CHIUDI PRENOTAZIONE  $\rightarrow$  prenotazione chiusa

**CACCIA A SQUADRE =** Per chiudere una cacciata seguire le seguenti istruzioni:

gestione caccia a squadre  $\rightarrow$  chiudi prenotazione  $\rightarrow$  ora chiusura  $\rightarrow$  numero cacciatori e numero ospiti di fine battuta di caccia  $\rightarrow$  capi abbattuti S/N  $\rightarrow$  <u>in caso di capi abbattuti il sistema chiede</u> <u>sesso e fascetta di ogni capo abbattuto</u>  $\rightarrow$  CHIUDI PRENOTAZIONE  $\rightarrow$  **prenotazione chiusa** 

#### 3.2.3 Scheda Cacciatore

All'interno di questa scheda sono contenuti i principali riferimenti del cacciatore (dati anagrafici, codice fiscale e codice cacciatore), le iscrizioni presso il proprio ATC di riferimento (suddivise per anno venatorio) e le fascette che gli sono state assegnate (sia quelle valide ancora in suo possesso che quelle già utilizzate).

#### 3.2.4 Storico Prenotazioni

All'interno di questa scheda sono consultabili (suddivisi per anno venatorio) i dati registrati in archivio relativi alle proprie uscite (data e ora uscita, distretto e area prenotati, specie cacciata ed eventuali abbattimenti).

#### 3.2.5 Caccia a squadre con nominativi (Modulo aggiuntivo)

I pulsanti per la gestione (apertura, modifica e chiusura) della caccia a squadre con nominativi sono gli stessi del vecchio tipo di prenotazione che prevedeva esclusivamente il numero dei cacciatori e non i nominativi. La APP riconosce in automatico se il proprio ATC ha attivo questo modulo e si comporta di conseguenza.

| 16:46             | 40+<br>++ 1                                                                                  |          |
|-------------------|----------------------------------------------------------------------------------------------|----------|
| Sistema mo        | InfoCaccia<br>obile per la prenotazione uscite d                                             | i caccia |
| E                 | Prenotazione Caccia                                                                          | Reset    |
| Cod<br>Cod<br>ATC | I. Regionale: 11111<br>lice Fiscale: Concorrections<br>clatore: Concorrections<br>C LUCCA 12 |          |
|                   | Gestione Caccia Singola                                                                      |          |
|                   | Gestione Caccia a Squadre                                                                    |          |
|                   | Zero Map                                                                                     |          |
|                   | Scheda Cacciatore                                                                            |          |
|                   | Storico Prenotazioni                                                                         |          |
| III               | 0                                                                                            | <        |

#### **APERTURA:**

| Prenotazione Caccia                                                                                                    | × |
|----------------------------------------------------------------------------------------------------|---|
| E                                                                                                    | ^ |
| Prenotazione Caccia Squadre                                                                                                    |   |
| Cod. Regionale: 2717<br>Codice Fiscale: LINDATINOUND200201<br>Cacciatore: LINDATINOUND200201<br>AMBITO: ATC LUCCA 12<br>PRENOTA PER IL: OGGI<br>O/ O/ O DOMANI<br>ALLE ORE: ADESSO |   |
| PROSEGUI →                                                                                                    |   |

Dopo la scelta della data/ora di apertura, cliccando sul pulsante AGGIUNGI ISCRITTI/OSPITI, vengono mostrati a video tutti i componenti della squadra. Sulla sinistra del loro nominativo è presente un quadratino da spuntare per inserire il cacciatore.

| Prenotazione Caccia                  | * |
|--------------------------------------|---|
|                                      |   |
|                                      |   |
| Prenotazione Caccia Squadre          |   |
|                                      |   |
| Cod. Regionale: 159753               |   |
| Cacciatore: A up publication ENZO    |   |
| AMBITO: ATC LUCCA 12                 |   |
| PRENOTA PER IL: 30/10/2021           |   |
|                                      |   |
| ALLE ORE: 09:39                      |   |
| SOLE: sorge 07:50 - tramonta 18:11   |   |
| TIPO DI CACCIA: Cinghiale in Battuta |   |
| SOUADRA:                             |   |
| MONTEBELLO                           |   |
| DISTRETTO:                           |   |
| DISTRETTO 3                          |   |
| ZONA DI CACCIA.                      |   |
|                                      |   |
|                                      |   |
| NUMERO PRENOTATI:                    |   |
| Iscritti Ospiti                      |   |
| Inin                                 |   |
| AGGIUNGI ISCRITTI/OSPITI             |   |
| COST COLLADRA:                       |   |
| · ·                                  |   |
|                                      |   |
|                                      |   |
| ← INDIETRO PROSEGUI →                |   |
|                                      |   |
|                                      |   |

| 252769     | ROSSINI VINCENZO                                               | No | ^ |
|------------|----------------------------------------------------------------|----|---|
| 255008     | LANDUCCI MIRKO                                                 | No |   |
| 261175     | PAOLI ANDREA                                                   | No |   |
| 263758     | GABRIELLI MAURIZIO<br>Non è stata pagata l'iscrizione all'ATC. | No |   |
| 263897     | PACE GABRIELE<br>Non è stata pagata l'iscrizione all'ATC.      | No |   |
| 269839     | SILICANI NICOLA<br>Non è stata pagata l'iscrizione all'ATC.    | No |   |
| 272092     | PALAGI SAMUELE<br>Non è stata pagata l'iscrizione all'ATC.     | No |   |
| 303252     | TOFANELLI GIACOMO<br>Non è stata pagata l'iscrizione all'ATC.  | No |   |
| 304030     | BIANCHINI MICHAEL<br>Non è stata pagata l'iscritsione all'ATC. | No |   |
| 306302     | MATTEUCCI GIUSEPPE<br>Non è stata pagata l'iscrizione all'ATC. | No |   |
| 308414     | MANZOTTU GIORGIO                                               | No |   |
| 308948     | PALAGI ALESSANDRO                                              | No |   |
| 309137     | BENASSI DAMIANO                                                | No |   |
| 309608     | DONNINI GINO<br>Non è stata pagata l'iscrizione all'ATC.       | No |   |
| 310052     | LENZI PIETRO                                                   | No |   |
| 325036     | PALAGI ALBERTO                                                 | No |   |
| 159753     | CORSINI LORENZO                                                | No |   |
| Codice Osp | nite:                                                          |    |   |

Se il quadratino non compare significa che quel nominativo non può partecipare alla caccia, il motivo è indicato sotto al cacciatore. Ad esempio può già essere impegnato in una caccia singola, può non essere in regola con l'iscrizione, etc.

Dopo la lista dei componenti, è presente un riquadro per inserire, uno alla volta, i cacciatori ospiti. Occorre indicare il codice cacciatore. Questo viene decodificato e, se presente, vengono mostrati i primi tre caratteri del nome e cognome. Questo per motivi di privacy. La APP chiede la conferma e viene aggiunto alla lista.

| reno | tazione                                                                                                    | Caccia                                                                                                    |                            |   |  |
|------|----------------------------------------------------------------------------------------------------|----------------------------------------------------------------------------------------------------|----------------------------|---|--|
| 0    |                                                                                                    |                                                                                                    |                            |   |  |
| 9    |                                                                                                    |                                                                                                    |                            |   |  |
|      | 252769                                                                                                    | ROSSINI VINCENZO<br>Non è stata pagata l'iscrizione all'ATC.                                                                                                    | No                         | ^ |  |
|      | 255008                                                                                                    | LANDUCCI MIRKO<br>Non è stata pagata l'iscrizione all'AFC.                                                                                                    | No                         |   |  |
|      | 261175                                                                                                    | PAOLI ANDREA<br>Non è stata pagata l'iscrizione all'ATC.                                                                                                    | No                         |   |  |
|      | 263758                                                                                                    | GABRIELLI MAURIZIO<br>Non è stata pagata l'iscrizione all'ATC.                                                                                                    | No                         |   |  |
|      | 263897                                                                                                    | PACE GABRIELE<br>Non è sunta pagata l'iscritzione all'ATC.                                                                                                    | No                         |   |  |
| -    |                                                                                                    | OT TO ANT ALLOOF A                                                                                                    |                            | - |  |
| ŭ    | Codice de                                                                                                    | E' lui, Aggiungi                                                                                                    | tto                        |   |  |
|      | Codice de<br>JI***** (<br>Non                                                                                 | E' lui, Aggiungi<br>è lui ma il codice è corre<br>aggiungi comunque                                                                                                    | tto,                       |   |  |
| ũ    | Non                                                                                                    | CAS*****, confermi?<br>E' lui, Aggiungi<br>è lui ma il codice è corre<br>aggiungi comunque<br>Annulla                                                                                                    | tto,                       |   |  |
| Ĩ    | Non                                                                                                    | E' lui, Aggiungi È lui ma il codice è corre aggiungi comunque Annulla                                                                                                    | tto,                       |   |  |
| Ĩ    | Non (<br>309137                                                                                               | CAS*****, confermi?  E' lui, Aggiungi  è lui ma il codice è corre aggiungi comunque  Annulla  More nan pegen turnove art.ric BENASSI DAMIANO Nor è nan pegen furnove art.ric.                                                                                                    | tto,<br>No                 |   |  |
| ů    | Codice de<br>JI***** (<br>Non (<br>309137<br>309608                                                           | CAS*****, confermi?  E' lui, Aggiungi  è lui ma il codice è corre aggiungi comunque  Annulla  Mer ran pagnar fuertore attarc BENASSI DAMIANO Nen é rana pagnar fuertore attarc DONNINI GINO                                                                                                    | No<br>No                   |   |  |
| ů    | Non (<br>309137<br>309608<br>310052                                                                           | E' lui, Aggiungi     E' lui, Aggiungi     E' lui, Aggiungi     elui ma il codice è corre     aggiungi comunque     Annulla     Tork e tata pagnar turnerone atrato.     BENASSI DAMIANO     Non è tata pagnar fai en atrato.     DONNIN GENO     Man è tata pagnar fai en atrato.     LENZI PIETRO     Mon è tata pagnar fai en atrato.                                                                                                    | No<br>No<br>No             |   |  |
| ů    | Non<br>309137<br>309608<br>310052<br>325036                                                                   | In opping consponde a:<br>CAS*****, confermi?<br>E' lui, Aggiungi<br>elui ma il codice è corre<br>aggiungi comunque<br>Annulla<br>Mon i tana pagna riscra one di AlC.<br>ENASSI DAMIANO<br>Non i tana pagna riscra estata.<br>DONINI GINO<br>Non i tana pagna riscra estata.<br>LENZI PIETRO<br>Non i tana pagna riscra estata.<br>LENZI PIETRO<br>Non i tana pagna riscra estata.<br>ENZI ALBERT                                                                                                    | No<br>No<br>No<br>No       |   |  |
|      | Non<br>309137<br>309608<br>310052<br>325036                                                                   | E' lui, Aggiungi     E' lui, Aggiungi      E' lui, Aggiungi      dui ma il codice à corre     aggiungi comunque      Annulla      Mone i man pagent l'urbre attaice     EENASSI DAMIANO     Mone i man pagent l'urbre attaice     EENASSI DAMIANO     Mone i man pagent l'urbre attaice     EENAIP FIETRO     Mone i attai pagent l'urbre attaice     EENAIP FIETRO     Mone i attai pagent l'urbre attaice     EENAIP HETRO     Mone i attai pagent l'urbre attaice     EENAIP HETRO     Mone i attai pagent l'urbre attaice     EENAIP HETRO     Mone i attaina pagent l'urbre attaice     CORSINI LOREN V | No<br>No<br>No<br>No<br>No |   |  |
|      | Non           309137           309608           310052           325036           159753           Codice Osp | It ospite corrisponde a:<br>CAS*****, confermi?<br>E' lui, Aggiungi<br>è lui ma il codice è corre<br>aggiungi comunque<br>Annuila<br>Totte rata pagnar turnson ar at at<br>Annuila<br>Totte rata pagnar turnson ar at at<br>BENASSI DAMIANO<br>Non è tata pagnar turnson ar at at<br>DONNIN GINO<br>Mon è tata pagnar to at or at at at<br>DONNIN GINO<br>Mon è tata pagnar to at or at at at<br>ENAS A BEET<br>PALAGI ALBEET<br>Non è ata pagnar lo at or at att<br>CORSINI LORES VI<br>bite: 11111                                                                                                    | tto,<br>No<br>No<br>No     |   |  |

A fianco di ogni nominativo inserito compare il carattere se ospite o no (S/N).

E' possibile aggiungere codici anche di cacciatori non presenti in archivio per includere i fuori regione non catalogati.

Il tasto PROSEGUI permette di registrare con un unico click tutti i cacciatori.

Viene effettuato il controllo del numero minimo possibile, segnalato con un messaggio di blocco.

Collegamento squadra:

| enotazione Caccia                    |
|--------------------------------------|
| Prenotazione Caccia Squadre          |
| Cod. Regionale: 159753               |
| Codice Fiscale: CRSLNZC01D612M       |
| AMBITO: ATC LUCCA 12                 |
| PRENOTA PER IL: 30/10/2021           |
| ALLE ORE: 09:42                      |
| SOLE: sorge 07:50 - tramonta 18:11   |
| TIPO DI CACCIA: Cinghiale in Battuta |
| SQUADRA:                             |
| MONTEBELLO                           |
| DISTRETTO:                           |
| DISTRETTO 3                          |
|                                      |
| ZONA DI CACCIA:                      |
| 201                                  |
| NUMERO PRENOTATI:                    |
| Iscritti Ospiti                      |
| Iniziale 1 0 2 0                     |
| ACCIUNCT ISCRITTI/OSPITI             |
| COLLEGA SQUADRA:                     |
| 35 - CAPRAIA                         |
|                                      |
|                                      |
|                                      |
| PROSEGOT -                           |
|                                      |
|                                      |
|                                      |

Per collegare una squadra alla cacciata occorre selezionare il nome dal menu a tendina.

Per la squadra collegata, viene aperta una prenotazione ed è a cura di un cacciatore di quella squadra l'aggiunta dei cacciatori. Ovviamente questo cacciatore deve essere fra quelle autorizzati alle prenotazioni.

#### **MODIFICA:**

Si può entrare in modifica ( "GESTISCI PRENOTAZIONE") della prenotazione per effettuare l'uscita di alcuni cacciatori o per l'ingresso di nuovi. La APP propone l'orario del movimento (che può essere anche antecedente all'orario attuale). Questa procedura prevede analogamente all'apertura, la spunta di quadratini in corrispondenza del cacciatore che deve entrare o uscire.

| Prenotazione Caccia                |                             |                  |   |
|------------------------------------|-----------------------------|------------------|---|
| $\bigcirc$                         |                             |                  | ^ |
| Prenotaz                           | zione Caccia                |                  |   |
| Cod. Regionale:                    | 159753                      |                  |   |
| Codice Fiscale: (<br>Cacciatore: ( | CRSLNZC01D6<br>CORSINI LORE | 12M<br>NZO       |   |
| AMBITO: A                          | TC LUCCA 12                 |                  |   |
| Id Prenot.                         | Inizio                      | Distretto        |   |
| 9/2021                             | 29/10/202<br>09:44          | 1 DISTRETTO<br>3 |   |
|                                    | RENOTAZIONE                 |                  |   |
| GESTISCI P                         | RENOTAZIONE                 |                  |   |
|                                    |                             |                  |   |

| 2                                                                                               |                                                                                                    |                         |           |      |
|-------------------------------------------------------------------------------------------------|----------------------------------------------------------------------------------------------------|-------------------------|-----------|------|
| 9                                                                                               | Gastions                                                                                                    | Cassia                  |           |      |
|                                                                                                 | Gestione                                                                                                    | Caccia                  |           |      |
|                                                                                                 | Cod. Regionale: 15                                                                                                    | 9753                    |           |      |
|                                                                                                 | Codice Fiscale: CR                                                                                                    | SLNZC01D                | 512M      |      |
| ra Ac                                                                                           | rgiornamento:                                                                                                    | KSINI LOKI              | SINZO     |      |
| \$                                                                                              | 5:0                                                                                                    | ADESSO                  |           |      |
| Cod.                                                                                            | Nome                                                                                                    | Ospite                  | Ing.      | Usc. |
| 59753                                                                                           | CORSINI LORENZO                                                                                                    | No                      |           |      |
| 1111                                                                                            | CAS*****LUI*****                                                                                                    | Si                      |           |      |
| 22343                                                                                           |                                                                                                    | Si                      |           |      |
|                                                                                                 |                                                                                                    |                         |           |      |
|                                                                                                 | ACCTUNCT ISC                                                                                                    | DITTI/OSI               | TTT       |      |
|                                                                                                 | AGGIUNGI ISC                                                                                                    | RITTI/OSF               | пп        |      |
|                                                                                                 | AGGIUNGI ISC                                                                                                    | RITTI/OSI<br>PROSEGUI   | PITI<br>→ |      |
| NFO 1                                                                                           | AGGIUNGI ISC                                                                                                    | RITTI/OSF<br>PROSEGUI   | PITI<br>→ |      |
| NFO I                                                                                           | AGGIUNGI ISC                                                                                                    | RITTI/OSF               | PITI<br>→ |      |
| NFO I<br>ipo I<br>INGHI<br>d Pre                                                                | AGGIUNGI ISC                                                                                                    | RITTI/OSF               | -<br>-    |      |
| NFO I<br>ipo I<br>INGHI<br>d Pre                                                                | AGGIUNGI ISC<br>PRENOTAZIONE<br>prenotazione:<br>IALI IN BATTUTA<br>enotazione:                                                                                                    | RITTI/OSF<br>PROSEGUI - | -         |      |
| NFO I<br>ipo I<br>INGHI<br>d Pre                                                                | AGGIUNGI ISC<br>PRENOTAZIONE<br>prenotazione:<br>IALI IN BATTUTA<br>enotazione:<br>e Ora Inizio:                                                                                             | RITTI/OSF<br>PROSEGUI - | -<br>-    |      |
| NFO I<br>ipo j<br>INGHI<br>d Pre<br>ata o<br>9/10,                                              | AGGIUNGI ISC<br>PRENOTAZIONE<br>prenotazione:<br>IALI IN BATTUTA<br>enotazione:<br>e Ora Inizio:<br>/2021 09:44                                                                              | RITTI/OSF<br>PROSEGUI - | - TTT     |      |
| NFO I<br>ipo I<br>INGHI<br>d Pre<br>ata o<br>9/10,<br>istre                                     | AGGIUNGI ISC<br>PRENOTAZIONE<br>prenotazione:<br>ALI IN BATTUTA<br>enotazione:<br>e Ora Inizio:<br>/2021 09:44<br>etto:<br>2020                                                              | RITTI/OSF               | 21TI<br>→ |      |
| NFO I<br>ipo I<br>INGHI<br>d Pre<br>ata (<br>9/10,<br>istre<br>ISTRI                            | AGGIUNGI ISC<br>PRENOTAZIONE<br>prenotazione:<br>HALI IN BATTUTA<br>enotazione:<br>e Ora Inizio:<br>/2021 09:44<br>etto:<br>STTO 3<br>Pracesta:                                              | RITTI/OSI               | 21TI<br>→ |      |
| NFO I<br>ipo J<br>INGHI<br>d Pre<br>ata (<br>9/10,<br>istre<br>ISTRI<br>rea I<br>ona (          | AGGIUNGI ISC<br>PRENOTAZIONE<br>prenotazione:<br>IALI IN BATTUTA<br>enotazione:<br>e Ora Inizio:<br>/2021 09:44<br>etto:<br>STTO 3<br>Braccata:<br>ii caccia 01                              | RITTI/OSI               | 21TI<br>→ |      |
| NFO 1<br>ipo 1<br>INGHI<br>d Pre<br>ata 0<br>9/10,<br>istre<br>ISTRU<br>rea 1<br>ona 0<br>umere | AGGIUNGI ISC<br>PRENOTAZIONE<br>prenotazione:<br>IALI IN BATTUTA<br>enotazione:<br>a Ora Inizio:<br>/2021 09:44<br>etto:<br>STTO 3<br>Braccata:<br>di caccia 01<br>o Iscritti:               | RITTI/OSI               | 21TI<br>→ |      |
| NFO I<br>ipo I<br>INGH:<br>d Pre<br>ata e<br>9/10,<br>istre<br>ISTRU<br>rea I<br>ona e<br>umere | AGGIUNGI ISC<br>PRENOTAZIONE<br>prenotazione:<br>IALI IN BATTUTA<br>enotazione:<br>a Ora Inizio:<br>/2021 09:44<br>etto:<br>STTO 3<br>Braccata:<br>di caccia 01<br>o Iscritti:<br>[Iscritti] | RITTI/OSI<br>PROSEGUI   | 2TTI<br>→ |      |

#### **CHIUSURA:**

E' presente il pulsante "CHIUDI PRENOTAZIONE" per chiudere la caccia e registrare l'orario di uscita dei cacciatori presenti in quel momento.

L'ora di chiusura va indicata nell'apposito campo di input che presenta l'orario del momento. Questo orario può essere anticipato nel caso si effettui questa operazione successivamente al momento effettivo della chiusura (ad es. a causa della mancanza di connessione Internet).

#### **ATTENZIONE:**

Nel caso l'apertura della prenotazione sia stata effettuata da risponditore telefonico è assolutamente necessario chiuderla da risponditore e non dalla APP.

Se aperta con la APP deve essere necessariamente chiusa da APP.